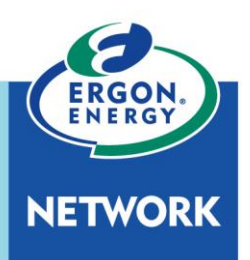

#### PURPOSE

Queensland Globe is an online interactive tool that turns physical, geographical and spatial data about a particular location into map format.

Use Queensland Globe to access hundreds of spatial data layers on Queensland roads, property and land parcels, topography, mining and exploration, land valuations, natural resources (vegetation, water, soil etc.) and more.

This instruction document is for use by any party needing to find lot and plan numbers to complete fields in the Ergon Energy Electrical Partners Portal.

#### REFERENCES

#### **Ergon Energy Network Electrical Partners Portal**

https://www.ergon.com.au/network/contractors-and-industry/electrical-contractors/electrical-partners-portal

#### **Queensland Government**

https://www.business.qld.gov.au/running-business/support-assistance/mapping-data-imagery/queenslandglobe/using

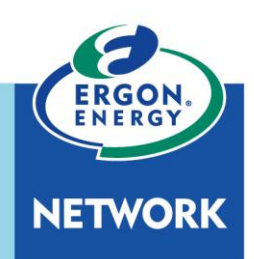

#### **INSTRUCTIONS**

1. Go to the following web page:

https://qldglobe.information.qld.gov.au/

2. If you are prompted to sign in select 'Cancel'.

| Sign In                                                                             |                                 | $\times$                                   |
|-------------------------------------------------------------------------------------|---------------------------------|--------------------------------------------|
| Please sign in t<br>on<br>https://gisservi<br>.gov.au/arcgis<br>(Imagery/QldB<br>s) | to acces<br>ices.info<br>ase_Ωg | ss the item<br>ormation.qld<br>govSispUser |
| Username:                                                                           | OK                              | Cancel                                     |

3. On the Left side of the page select 'Layers'; this will expand the layers already selected. Then select the 'Add Layers' button.

| Queensland Government |                                   |   |  |
|-----------------------|-----------------------------------|---|--|
| ŧ                     | Layers                            |   |  |
| Topics                | 🖍 Edit layers 🛛 🔒 Add layers      | J |  |
| Q                     | Filter layers 🔁 All Layers        |   |  |
| Search                | • Imagery •                       |   |  |
|                       | 🔇 Queensland basemap grey 🗸       |   |  |
| Layers                | Queensland basemap lite V         |   |  |
| <b>©</b>              | Queensland topographic map ✓      |   |  |
| Flaces                | • Population centres •            |   |  |
|                       | <ul> <li>Road and rail</li> </ul> |   |  |
|                       |                                   |   |  |
| Maps                  |                                   |   |  |
| 🖶<br>Print            |                                   |   |  |
| 🕜<br>Help             | ADD MY DATA                       |   |  |

How to Find Lot and Plan Numbers Using Queensland Globe

NETWORK

4. Scroll down until you locate 'Planning Cadastre'; expand or compress this item via the arrow on the right, next to the information symbol. Next, select the tick box for 'Land Parcels'.

| ÷   | All Layers                                                                                                    |                 |
|-----|----------------------------------------------------------------------------------------------------|-----------------|
| Fil | ter layers by name                                                                                                    | 7               |
|     | Events and incidents                                                                                                    | ~               |
|     | Farming                                                                                                    | •               |
|     | Geoscientific information                                                                                                    | 0 ~             |
|     | Imagery and base maps                                                                                                    | 0 ~             |
|     | Inland waters                                                                                                    | 0 ~             |
|     | Location                                                                                                    | 0 ~             |
|     | 0                                                                                                    |                 |
|     | Oceans                                                                                                    | 0 ~             |
|     | Oceans<br>Planning cadastre                                                                                                    | 0 ~<br>0 🔿      |
|     | Planning cadastre<br>Areas of regional interest                                                                                                    | 0 ~<br>0 ^<br>~ |
|     | Planning cadastre<br>Areas of regional interest<br>Coastal Management                                                                                                    |                 |
|     | Planning cadastre Areas of regional interest Coastal Management Coordinated projects - Th e Coordinator General                                                                                                  |                 |
|     | Planning cadastre Areas of regional interest Coastal Management Coordinated projects - Th e Coordinator General Land use                                                                                         |                 |
|     | Planning cadastre Areas of regional interest Coastal Management Coordinated projects - Th e Coordinator General Land use Land parcels Land parcels                                                               |                 |
|     | Planning cadastre Areas of regional interest Coastal Management Coordinated projects - Th e Coordinator General Land use Land parcels Land parcel tenure                                                         |                 |
|     | Planning cadastre Planning cadastre Areas of regional interest Coastal Management Coordinated projects - Th e Coordinator General Land use Land parcels Land parcels Land parcel tenure Lease and reserve parcel |                 |

How to Find Lot and Plan Numbers Using Queensland Globe

5. Select the 'Search' button and search by 'Street address'.

| Queensland Government                                                                                                    |                                                     |  |  |
|----------------------------------------------------------------------------------------------------|-----------------------------------------------------|--|--|
| ŧ                                                                                                    | Search                                              |  |  |
| Topics                                                                                                    | Choose an option                                    |  |  |
| Q                                                                                                    | street address                                      |  |  |
| Search                                                                                                    | lot and plan                                        |  |  |
| solution (Constant) (Constant) (C | Locality (Suburb) within a Local<br>Government Area |  |  |
| 00                                                                                                    | features of QLD                                     |  |  |
| Places                                                                                                    | latitude and longitude                              |  |  |
|                                                                                                    |                                                     |  |  |
|                                                                                                    |                                                     |  |  |
| Maps                                                                                                    |                                                     |  |  |
| 🖶<br>Print                                                                                                    |                                                     |  |  |
| Help                                                                                                    |                                                     |  |  |

How to Find Lot and Plan Numbers Using Queensland Globe

6. Enter the relevant street address. The search results will be displayed; you may then select the correct option by hovering over and clicking on it.

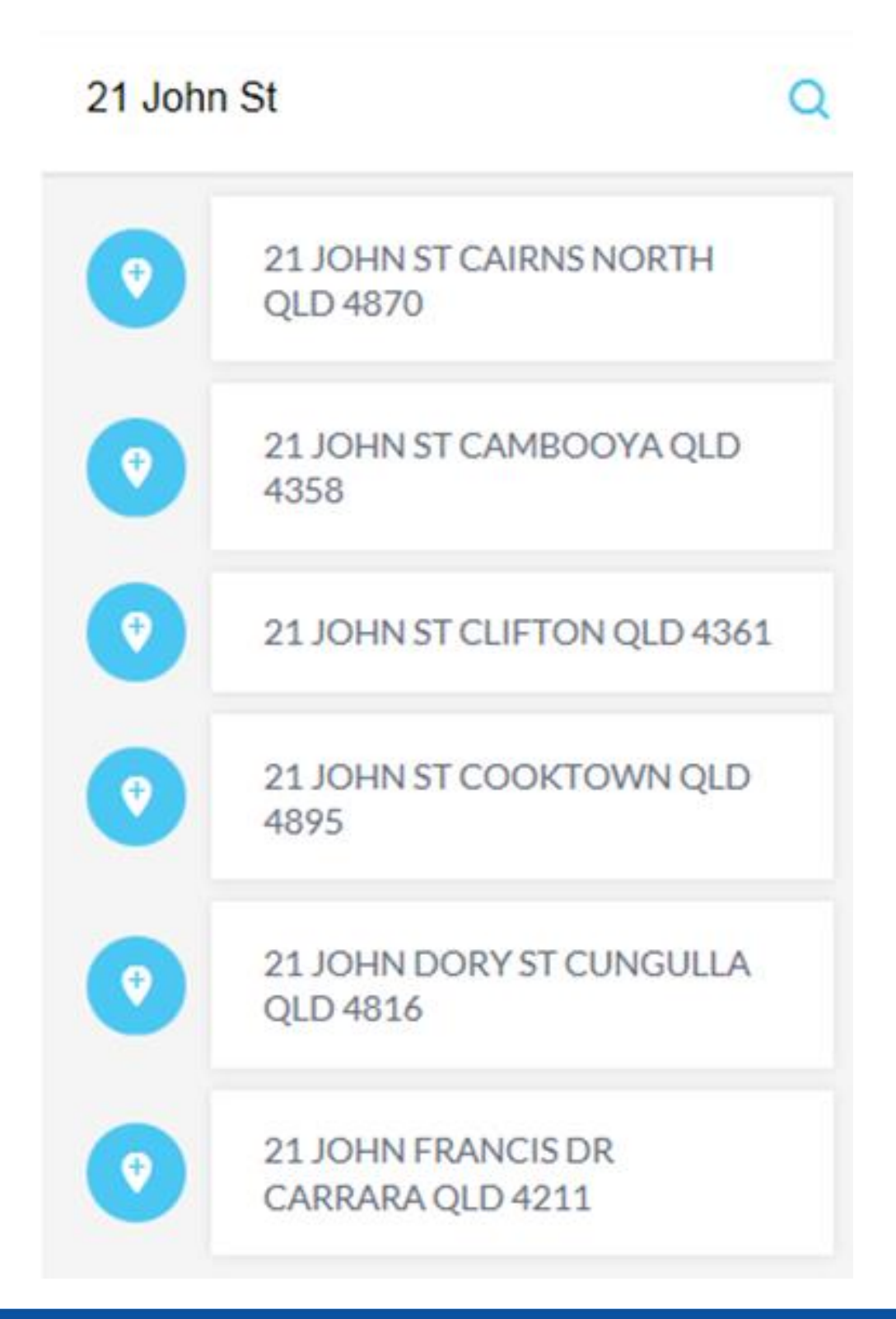

How to Find Lot and Plan Numbers Using Queensland Globe

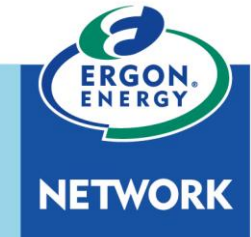

7. The searched property will be identified on the map by a blue circle. Zoom in on the blue circle by double clicking on it until the Lot and Plan number are visible.

Note: If you scroll with your mouse over the blue circle, it may move away from the centre of the screen.

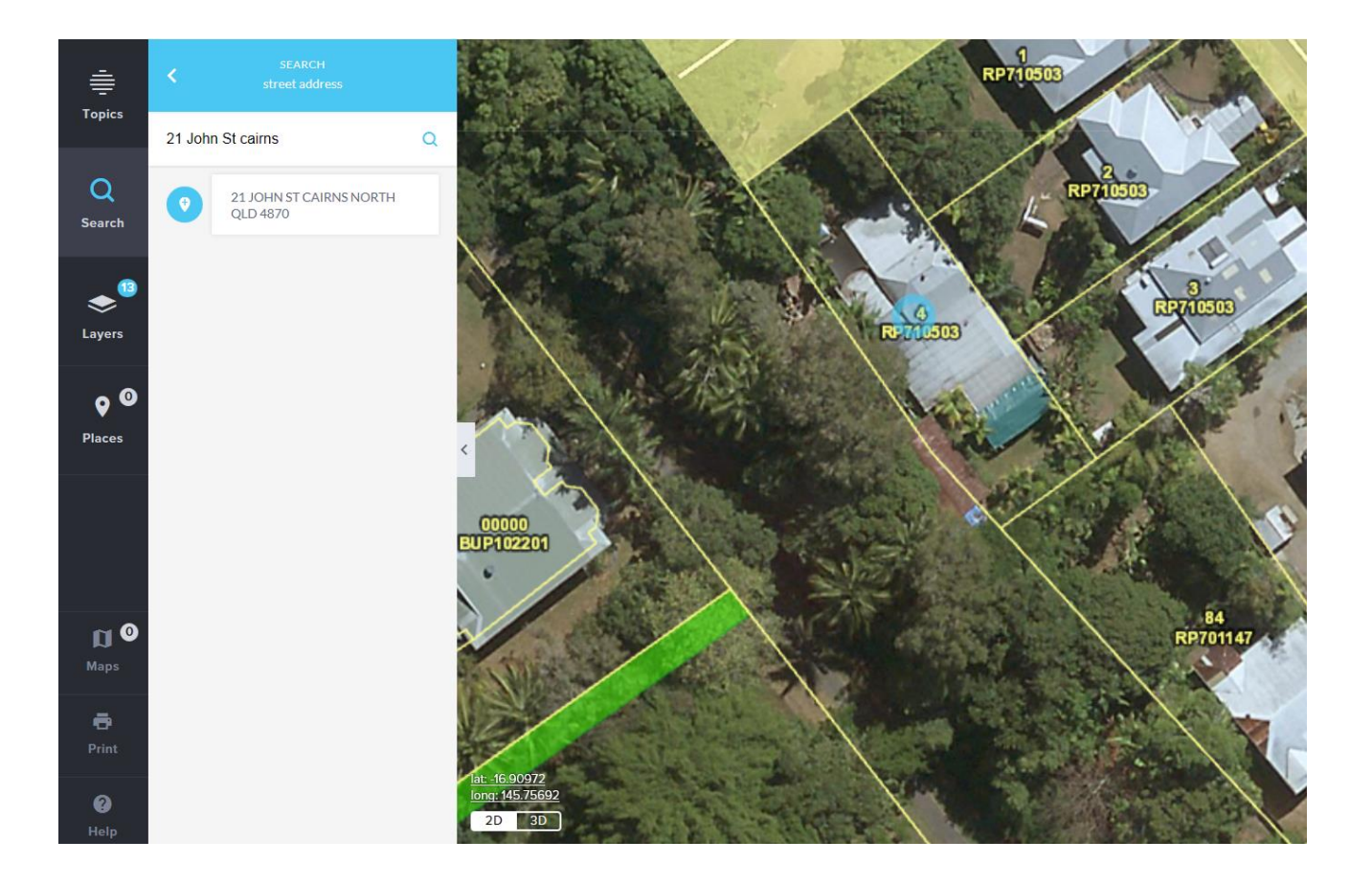